## Login to SATERN at https://satern.nasa.gov

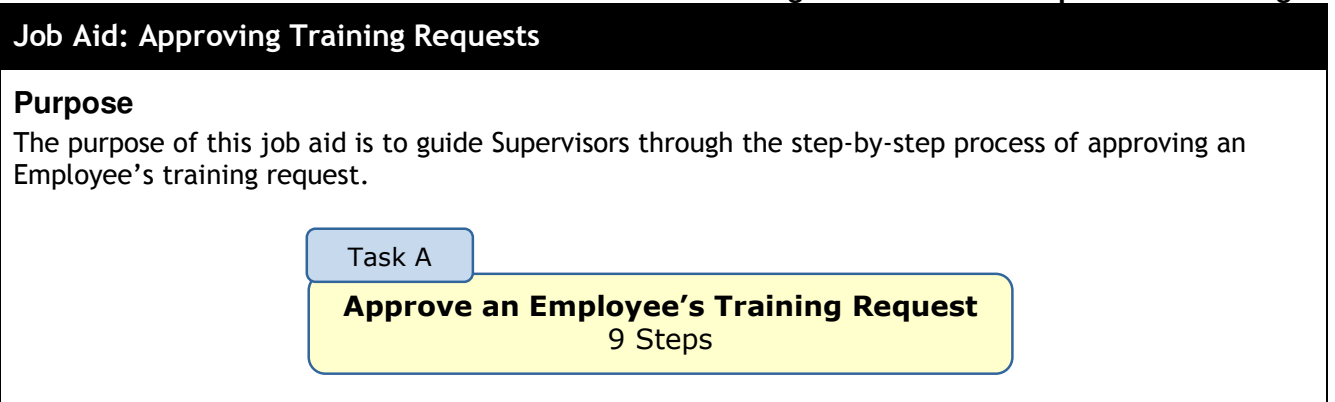

| 0                                                                                                    | From the My Employees tab, click the <b>Approvals</b>                                                    | Welcome James Mitchell   Sign Out                                                                                                    |  |  |  |  |
|----------------------------------------------------------------------------------------------------|----------------------------------------------------------------------------------------------------|----------------------------------------------------------------------------------------------------|--|--|--|--|
|                                                                                                    | link in the <b>Supervisor</b><br><b>Links</b> box.                                                       | Employees  MEREDITH LOWERY MEREDITH LOWERY MEREDITH LOWERY MEREDITH LOWERY MEREDITH LOWERY MEREDITH LOWERY Meredit  Meredit  Mere |  |  |  |  |
| Pending Reviews and Approvals The Pending Reviews page displays and opens to the pending approval. Performance Management (0) Performance Management (0) Training (2) |                                                                                                    |                                                                                                    |  |  |  |  |
| 3                                                                                                    | Click the <b>expand icon</b><br>( <b>&gt;</b> ) next to the Learner's<br>name and/or click the           | Irraining     6       Image: Internal Training (1)     6       Image: Internal Training (1)     8 All © Direct Reports Only       Image: Internal Training (1)     9 All © Direct Reports Only       Image: Internal Training (1)     9 All © Direct Reports Only       Image: Internal Training (1)     9 All © Direct Reports Only       Image: Internal Training (1)     9 All © Direct Reports Only       Image: Internal Training (1)     9 All © Direct Reports Only       Image: Internal Training (1)     9 All © Direct Reports Only       Image: Internal Training (1)     9 All © Direct Reports Only       Image: Internal Training (1)     9 All © Direct Reports Only       Image: Internal Training (1)     9 All © Direct Reports Only       Image: Internal Training (1)     9 All © Direct Reports Only       Image: Internal Training (1)     9 All © Direct Reports Only       Image: Internal Training (1)     9 All © Direct Reports Only       Image: Internal Training (1)     9 All © Direct Reports Only       Image: Internal Training (1)     9 All © Direct Reports Only                                                                                                    |  |  |  |  |
|                                                                                                    | <b>Title</b> link for additional information on the request.                                             | Fahey, Brian A Writing Effective Business Documents 0.00 US Dollar (USD) ONLINE COMPONEN Approve Deny Skip Esternal Training (0) Estimature Verification (0)                                                                                                    |  |  |  |  |
| 4                                                                                                    | Select the <b>Enter Reasons</b><br><b>for Approvals or Denials</b><br>checkbox to allow for<br>comments. | <b>Note:</b> For APPEL and/or LMD courses, you will need to click on the title of the offering and check the comments to ensure the Learner included the Estimated Travel and Per Diem. If the Comments field did not include the Estimated Travel and Per Diem information relevant to attend this course, you have two options:                                                                                                    |  |  |  |  |
| 5                                                                                                    | Select the <b>Approve</b> radio button next to the                                                       | <ol> <li>Deny the request and ask the Learner to fill-in the information him/herself, or</li> <li>Call/email the Learner and add the information for the Learner during your approval action.</li> </ol>                                                                                                    |  |  |  |  |
|                                                                                                    | Learner's request.                                                                                       |                                                                                                    |  |  |  |  |

| <ul><li>7 En ap</li><li>8 Cli</li></ul> | nter reasons for<br>oproval, if applicable.<br>ick <b>Next</b> . | Pending Reviews and A<br>Approve or Deny → Approval Rease<br>Enter a reason for approving your e<br>Approval Reasons | Approvals<br>ons<br>mployee's training request below. | ()<br>Previous   | Help<br>8<br>Next |  |  |  |
|-----------------------------------------|------------------------------------------------------------------|----------------------------------------------------------------------------------------------------|-------------------------------------------------------|------------------|-------------------|--|--|--|
| ap<br>8 Cli                             | pproval, if applicable.<br>ick <b>Next</b> .                     | Approve or Deny → Approval Reason<br>Enter a reason for approving your end<br>Approval Reasons                       | ons<br>mployee's training request below.              | Previous         | 8<br>Next         |  |  |  |
| B Cli                                   | ick <b>Next</b> .                                                | Enter a reason for approving your e Approval Reasons User Name and Schedule                                          | mployee's training request below.                     | Previous         | 8<br>Next         |  |  |  |
|                                         |                                                                  | Approval Reasons                                                                                                    |                                                       | Previous         | Next              |  |  |  |
|                                         |                                                                  | Approval Reasons                                                                                                    |                                                       |                  |                   |  |  |  |
|                                         |                                                                  | User Name and Schedule                                                                                               |                                                       | Approval Reasons |                   |  |  |  |
|                                         |                                                                  | oper manie and venedare                                                                                              | Approval Reason (optional)                            |                  |                   |  |  |  |
|                                         |                                                                  | Fahey, Brian A<br>Writing Effective Business Docume                                                                  | ents                                                  |                  |                   |  |  |  |
|                                         |                                                                  |                                                                                                    |                                                       |                  |                   |  |  |  |
| 9 Cli                                   | ick <b>Confirm</b> .                                             | Pending Reviews and A                                                                                                | oprovals                                              | Q                | ) Help            |  |  |  |
| No                                      | Notifications are sent to the affected users.                    | Approve or Deny → Approval Reasons → <b>Confirm</b>                                                                  |                                                       |                  | 9                 |  |  |  |
| the                                     |                                                                  |                                                                                                    |                                                       | Previous Co      | onfirm            |  |  |  |
|                                         |                                                                  | Approve                                                                                                    |                                                       |                  |                   |  |  |  |
|                                         |                                                                  | User Name Titl                                                                                                    | e                                                     |                  | Price             |  |  |  |
|                                         |                                                                  | Fahey, Brian A Wr                                                                                                    | iting Effective Business Documents                    | 0.00 US Dollar   | r (USD)           |  |  |  |